## <u>Índice</u>

Haz click en cada apartado para ir directamente a la sección que quieras:

- <u>1. Introducción</u>
- 2. Ventajas de usar el plugin
- 3.1. ¿Cómo insertar la tabla de precios en tu web SIN Wordpress?
- 3.2. ¿Cómo insertar la tabla de precios en tu web CON Wordpress? Insertar la tabla en la barra lateral y/o pie de página Insertar la tabla en cualquier publicación

4. Condiciones del programa de recompensa económica

## <u>1. Introducción</u>

### 🕆 Regresar al índice

El plugin de tabla de precios de Coinmotion permite facilitar **valiosa información a los usuarios** sobre el precio actual de diferentes criptomonedas y el porcentaje de variación de su valor.

Si un usuario realiza una compra ó venta utilizando el enlace que hay en la tabla, **tú ganarás el 50% de la comisión que se le cobre de todas las operaciones**. Más adelante, se explicarán las condiciones con más detalle.

## 2. Ventajas de usar el plugin

- Canal extra de ingresos, normalmente Google Adsense no es suficiente
- Incrementa el tiempo medio de las visitas, ayuda en SEO
- No aumenta la carga de tu web, mejor para tu SEO
- Estilo personalizable según el diseño de tu web

#### Pressar al índice

#### 

Te recomiendo usar esta opción únicamente si no tienes Wordpress en tu web y si además tienes algunos conocimientos básicos de código.

En principio, únicamente tendrías que insertar el código que encontrarás más abajo allí donde quieras que se muestre la tabla de precios. No obstante, te recomiendo que leas las indicaciones que hay después del código porque te explica la configuración de algunos parámetros.

lang: "es", register\_button\_color: "#ff9900", register\_text\_color: "white", register\_button\_hover\_color: "grey" });
</script>

En la última línea del script, justo a continuación de "*.coinmotion-widget-container*" se pueden modificar algunos parámetros que he marcado con negrita. A continuación te explico para qué sirve cada uno de ellos:

- **refcode**: si tienes el código de referido, debes ponerlo ahí. Sino es así, más abajo explico cómo obtenerlo.
- **register\_text**: este es el texto que se mostrará dentro del botón de la tabla de precios.
- lang: idioma del panel. Los valores que se pueden utilizar para español, inglés o finés son: "es" "en" "fi"
- register\_button\_color: color de fondo del botón. Lo puedes poner en hexadecimal\* o escribir el nombre del color en inglés.
- **register\_text\_color**: color del texto del botón.
- register\_button\_hover\_color: color de fondo del botón cuando el cursor está encima.

\* Puedes utilizar está web para saber qué valor hexadecimal corresponde a cada color: https://htmlcolorcodes.com/es/

#### ¿Cómo obtener el código de referido de Coinmotion?

En el parámetro "**refcode**" tienes que poner tu código de invitación que encontrarás dentro de tu cuenta de Coinmotion <u>https://app.coinmotion.com/es/referrals</u>

Ahí encontrarás un enlace de invitación pero sólo debes copiar el código que hay a partir del símbolo igual y pegarlo en el campo "refcode". Aquí tienes un ejemplo: https://coinmotion.com/es/register/signup?referral\_code=xxxxxxxxxx

Si aún no tienes cuenta en la plataforma, regístrate gratis haciendo click en el siguiente enlace. Además tú tendrás un descuento del 50% en las tarifas de compra-venta durante el primer mes desde tu registro.

## https://app.coinmotion.com/es/register/signup

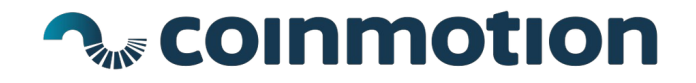

### 3.2. ¿Cómo insertar la tabla de precios en tu web CON Wordpress? Pregresar al índice

Paso 1: en la barra lateral izquierda negra haz clic en Plugins > Añadir nuevo

|                |   |           | -        |   |   | - |      |      | -    |      |   |       |      |   |      |       |      |      |      |      |      |       |
|----------------|---|-----------|----------|---|---|---|------|------|------|------|---|-------|------|---|------|-------|------|------|------|------|------|-------|
| 🀼 Newspaper    |   | r         |          |   |   |   | <br> | <br> | <br> | <br> | - | <br>1 | <br> | - | <br> | <br>- | <br> | <br> | <br> | <br> | <br> | <br>1 |
| 🖈 Entradas     |   | 1         |          |   |   |   |      |      |      |      |   | 11    |      |   |      |       |      |      |      |      |      | 1     |
| 93 Medios      |   | 1         |          |   |   |   |      |      |      |      |   | 11    |      |   |      |       |      |      |      |      |      | I.    |
| 📕 Páginas      |   | 1         |          |   |   |   |      |      |      |      |   |       |      |   |      | Arr   |      |      |      |      |      | 1     |
| Comentarios    |   | 1         |          |   |   |   |      |      |      |      |   |       |      |   |      |       |      |      |      |      |      | 1     |
| 🔊 Apariencia   | Г |           |          |   | - |   |      |      |      |      |   |       |      |   |      |       |      |      |      |      |      | I.    |
| 🖌 Plugins      |   | Plugins i | nstalado | s |   |   |      |      |      |      |   | i.    |      |   |      |       |      |      |      |      |      | 1     |
| 占 Usuarios     |   |           |          |   |   |   | <br> |      |      | <br> |   | <br>  |      |   |      | <br>  |      |      | <br> | <br> | <br> |       |
| 🖋 Herramientas |   | Editor    |          |   |   |   |      |      |      |      |   |       |      |   |      |       |      |      |      |      |      |       |
| 🖽 Ajustes      | L |           | _        | _ |   |   |      |      |      |      |   |       |      |   |      |       |      |      |      |      |      |       |
|                |   |           |          |   |   |   |      |      |      |      |   |       |      |   |      |       |      |      |      |      |      |       |

Paso 2: en la caja para buscar plugins introduce el siguiente texto: precios de criptomonedas

| 🛞 😚                                             | 😳 7 📮 8 🕂 Añadir 🗱 🔞 Theme support                                    |                                                 |
|-------------------------------------------------|-----------------------------------------------------------------------|-------------------------------------------------|
| 🚳 Escritorio                                    | Añadir plugins subir plugin                                           | Ayuda 🔻                                         |
| <ul> <li>Newspaper</li> <li>Entradas</li> </ul> | Resultados de la búsqueda Destacados Populares Recomendados Favoritos | Palabra clave • precio criptomonedas coinmotion |
| 93 Medios                                       |                                                                       |                                                 |

\* Si no encuentras el plugin, puedes visitar directamente la página oficial del plugin de Coinmotion en Wordpress: <u>https://es.wordpress.org/plugins/precios-bitcoin-criptomonedas/</u>

Paso 3: cuando veas el plugin de Coinmotion, haz clic en "Instalar ahora". Y una vez acabado el proceso, dale a "Activar".

Paso 4: en la barra lateral izquierda negra verás un apartado que llamado Coinmotion. Haz clic ahí para configurar el plugin.

| Newspaper       |                                                               |
|-----------------|---------------------------------------------------------------|
| 🖈 Entradas      |                                                               |
| 93 Medios       |                                                               |
| 📕 Páginas       | Plugin Coin Motion - Configuracion Shortcode                  |
| 🔄 Coinmotion    | Se incovacá con <mark>[coinmotion]</mark>                     |
| 루 Comentarios 🔕 | Código de Invitación WIDGET_REFERRAL Color de fondo del botón |
| 🔊 Apariencia    | Texto del botón                                               |
| 🖌 Plugins       | Comprar ahora                                                 |
| 👗 Usuarios      | Idioma Color de fondo del botón al interactuar                |
| 🖋 Herramientas  | es                                                            |

Paso 5: en el campo "Código de invitación" debes poner el código de referido asignado a tu cuenta de Coinmotion <u>para</u> <u>poder recibir las recompensas económicas</u>. Si no lo tienes o no sabes cómo conseguirlo sigue estos pasos.

Créate una cuenta gratuita en la plataforma. Puedes hacerlo tanto como particular como empresa. Una vez que la tengas creada encontrarás este código en tu cuenta. Para eso, despliega el menú de la parte superior derecha y visita el apartado "Recomendaciones". También puedes ir directamente usando el enlace <u>https://app.coinmotion.com/es/referrals</u>

Ahí encontrarás un enlace de invitación pero sólo debes copiar el código que hay a partir del símbolo igual y pegarlo en el campo "**Código de invitación**". Aquí tienes un ejemplo, las X representan donde está el código:

https://coinmotion.com/es/register/signup?referral\_code=**xxxxxxxxx** 

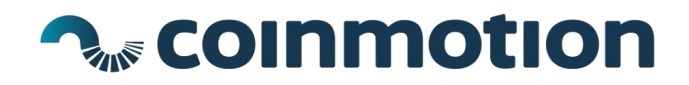

| <ul> <li>Rewspaper</li> <li>Entradas</li> </ul> |                                                               |  |  |  |  |  |  |  |  |  |
|-------------------------------------------------|---------------------------------------------------------------|--|--|--|--|--|--|--|--|--|
| 🗐 Medios                                        |                                                               |  |  |  |  |  |  |  |  |  |
| 📕 Páginas                                       | Plugin Coin Motion - Configuracion Shortcode                  |  |  |  |  |  |  |  |  |  |
| 👱 Coinmotion                                    | Se incovacá con [coinmation]                                  |  |  |  |  |  |  |  |  |  |
| 루 Comentarios 📵                                 | Código de Invitación WIDGET_REFERRAL Color de fondo del botón |  |  |  |  |  |  |  |  |  |
| 🔊 Apariencia                                    | Texto del botón                                               |  |  |  |  |  |  |  |  |  |
| 🖌 Plugins                                       | Comprar ahora                                                 |  |  |  |  |  |  |  |  |  |
| 👗 Usuarios                                      | Idioma Color de fondo del botón al interactuar                |  |  |  |  |  |  |  |  |  |
| 🖋 Herramientas                                  | es                                                            |  |  |  |  |  |  |  |  |  |

Paso 6: en el segundo campo, escribe el texto que quieres que tenga el botón en la tabla de precios del plugin.

Paso 7: en el tercer campo, elige uno de los idiomas disponibles para mostrar la información. Español, inglés y finés.

Paso 8: establece el color de fondo del botón, el color del texto del botón y el color al que cambiará el fondo del botón cuando el cursor pase por encima.

Una vez que has hecho esto puedes mostrar la tabla de precios de 2 formas:

A) Que se muestre en la barra lateral de tu web utilizando la opción de Widgets.

B) Que se muestre en las publicaciones que tú decidas utilizando un shortcode.

En la siguiente página te explicamos cómo usar y configurar ambas opciones.

#### A.- Insertar tabla en la barra lateral: usando la opción de Widgets 12 Regresar al índice

Para que se muestre la tabla de precios en la barra lateral de tu Wordpress tienes que hacer lo siguiente:

Paso 1: en la barra lateral izquierda de color negro de Wordpress elige la opción Apariencia > Widgets

| 🚳 Escritorio                                       | Widgets Gestionar con vist                                                                    | a previa                                                                                           | Opciones de pantalla 🔻 Ayuda 🔻                             |
|----------------------------------------------------|-----------------------------------------------------------------------------------------------|----------------------------------------------------------------------------------------------------|------------------------------------------------------------|
| 🐼 Newspaper                                        | Widgets disponibles                                                                           |                                                                                                    | Newspaper default                                          |
| <ul><li>Entradas</li><li>Medios</li></ul>          | Para activar un widget, arrástralo a u<br>desactivar un widget y borrar sus aju<br>de origen. | na barra lateral o haz clic en él. Para<br>stes, arrástralo de vuelta a su lugar                   | Coinmotion: Tabla de Precios                               |
| Páginas Coinmotion                                 | Archivos                                                                                      | Audio                                                                                              | Título de la Tabla<br>Precios en tiempo real               |
| Comentarios                                        | Un listado mensual de las entra-<br>das de tu sitio.                                          | Muestra un reproductor de au-<br>dio.                                                              | Código de Invitación<br>AQUÍ ESCRIBE TU CÓDIGO DE REFERIDO |
| 🔊 Apariencia                                       | Buscar                                                                                        | Calendario                                                                                         | Texto del botón                                            |
| Temas<br>Personalizar                              | Un formulario de búsqueda de tu<br>sitio.                                                     | Un calendario de las entradas de<br>tu sitio.                                                      | Comprar ahora<br>Idioma                                    |
| Widgets<br>Menús                                   | Categorias                                                                                    | Coinmotion: Tabla de Precios                                                                       | es 🔹                                                       |
| Install Plugins<br>Editor                          | Lista o desplegable de categorías.                                                            | Widget de barra lateral para mos-<br>trar las cotizaciones de monedas<br>virtuales en tiempo real. | Color de fondo del botón                                   |
| 🖌 Plugins                                          | Comentarios recientes                                                                         | Entradas recientes                                                                                 | Color del texto del botón                                  |
| <ul> <li>Usuarios</li> <li>Herramientas</li> </ul> | Los comentarios más recientes de<br>tu sitio.                                                 | Las entradas más recientes de tu<br>sitio.                                                         | Color de fondo del botón al interactuar                    |
| <b>G</b> Ajustes                                   | Calaría                                                                                       | LITMI secondizade                                                                                  | Borrar Guardar                                             |

Paso 2: una vez que estés ahí, deberás buscar un Widget que se llama "**Coinmotion, Tabla de Precios**" o tal vez tenga un nombre muy similar. Haz click sobre él y te mostrará las diferentes ubicaciones donde puedes añadir la tabla de precios.

Según el diseño y estilo de tu Wordpress tendrás que elegir aquel que corresponda a la barra lateral. También puedes ponerlo incluso a pie de página ("footer" en inglés).

Paso 3: a continuación, si quieres, puedes poner un título a la tabla de precios que aparecerá sobre ella. Para eso debes cumplimentar el campo "Título de la tabla".

Paso 4: aquí debes incluir el código de referido asignado a tu cuenta de Coinmotion. Si no sabes qué es o cómo conseguirlo sigue las instrucciones que se explican en el paso 5 del anterior apartado.

Paso 5: escribe el texto que quieres que contenga el botón. Se recomienda que sea descriptivo y que anime a tus usuarios a comprar criptomonedas.

Paso 6: ya por último, elige el color de fondo del botón, el color del texto que contiene el botón y el color de fondo que se mostrará en el botón cuando el cursor esté encima de él.

Paso 7: le das a guardar y ya aparecerá la tabla de precios donde hayas elegido. Ya sea en la barra lateral y/o en el pie de página, etc.

#### B.- Insertar la tabla en cualquier post: usando el Shortcode

**Pressar al índice** 

Puedes insertar la tabla de precios en cualquier parte de una publicación tan solo añadiendo el texto que tienes a continuación (con los corchetes incluido). Ésta opción también es conocida como "shortcode": [coinmotion]

#### ¿Cómo se usa y qué hace?

Por ejemplo, la imagen que hay a continuación pertenece al editor de texto de Wordpress. Esta captura de pantalla pertenece a una parte del contenido de una publicación donde se ha insertado el "shortcode" [coinmotion]

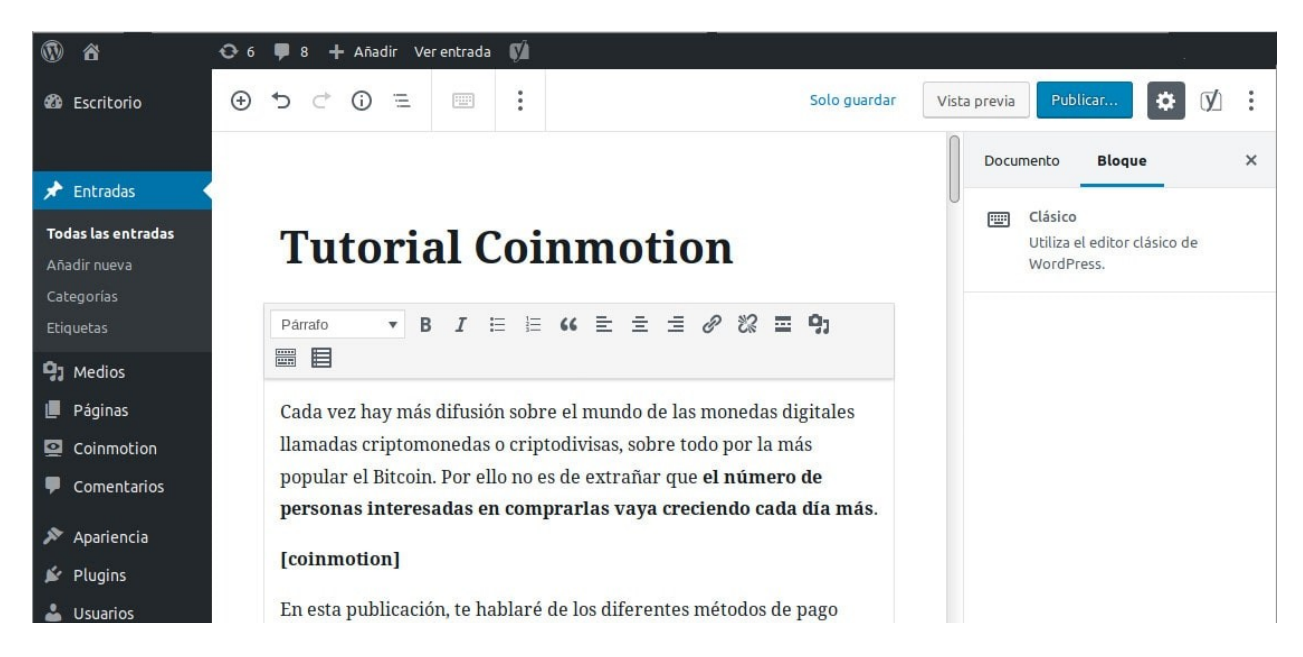

Si le das a previsualizar o publicas el post, se tendría que ver lo siguiente:

## **Tutorial Coinmotion**

Cada vez hay más difusión sobre el mundo de las monedas digitales llamadas criptomonedas o criptodivisas, sobre todo por la más popular el Bitcoin. Por ello no es de extrañar que **el número de personas interesadas en comprarlas vaya creciendo cada día más**.

| 6 | Bitcoin        | 6772.53€     |
|---|----------------|--------------|
| - | BTC/EUR        | -0.27 %      |
| Ł | Litecoin       | 40.89€       |
|   | LTC/EUR        | -0.80 %      |
| ۲ | Ethereum       | 135.16€      |
|   | ETH/EUR        | +1.00 %      |
| × | Ripple         | 0.20621€     |
|   | XRP/EUR        | -0.23 %      |
| G | Stellar Lumens | 0.050119€    |
| ~ | XLM/EUR        | +0.31 %      |
|   | Po             | omprar ahora |

#### ¿Cómo se cambia la configuración del Shortcode?

La configuración de la tabla de precios que se inserta utilizando el "shortcode" se cambia **desde el apartado Widgets de la barra lateral negra**. Concretamente desde **Apariencia > Widgets**.

Una vez allí deberás buscar el Widget con el nombre "Coinmotion: Tabla de precios".

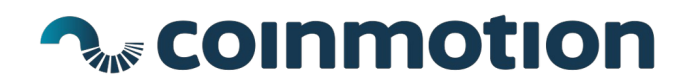

### 4. Condiciones del programa de recomendación

**Pressar al índice** 

¡Recibe una comisión hasta del 50%! Puedes ganar recompensas invitando a tus usuarios a Coinmotion.

Cada vez que un nuevo usuario compre o venda criptomonedas en nuestra plataforma usando tu enlace de invitación, **tú** ganarás un 50% de TODAS las comisiones de cambio cargadas a ese usuario durante los primeros 12 meses desde su registro.

IMPORTANTE: la recompensa no es únicamente por la primera operación sino de TODAS. Si el usuario realiza 12 operaciones, tú recibirás 12 recompensas.

La recompensa se pagará en tu cuenta de Coinmotion en euros.

Además, **tus usuarios disfrutarán de una comisión de cambio reducida a la mitad durante los primeros 30 días** por crearse la cuenta en Coinmotion usando tu enlace de invitación.

Te recomiendo que visites el siguiente tutorial donde te explicamos algunos consejos muy útiles para conseguir más visibilidad y por lo tanto que más usuarios utilicen tu código de recomendación:

https://coinmotion.com/es/blog/como-ganar-dinero-con-bitcoin-gratis-y-sin-invertir/

Y ya para acabar, ponte en contacto con **rlopez@coinmotion.com** para participar en este programa de recomendación.